If you require any assistance, please contact info@reedgiftfairs.com.au

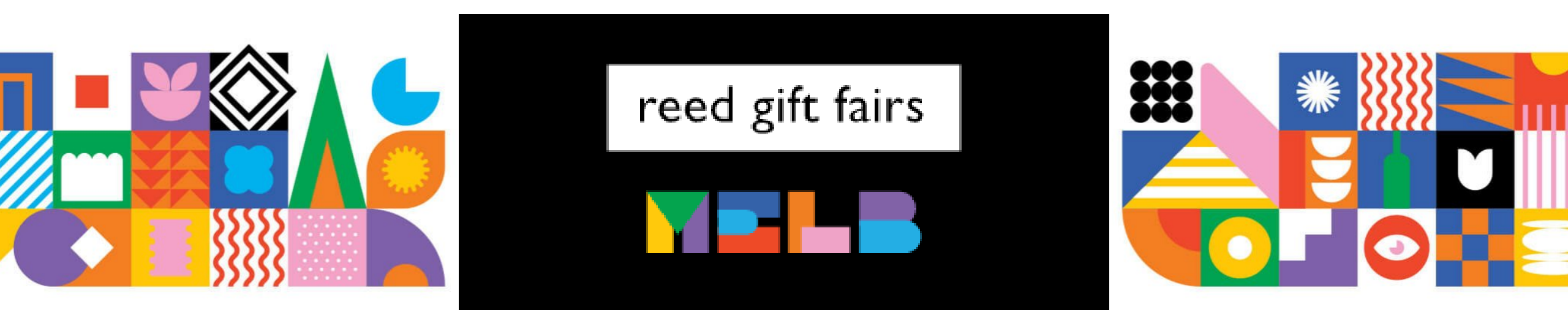

2 – 6 August 2025

## Exhibitor Badge Registration

#### Step 1 – Login to Exhibitor Portal of your event

🗧 🔶 🕑 🗋 auth.reedexpo.com/secure/Account/Login?ReturnUrl=%2Fsecure%2Fconnect%2Fauthorize%2Fcallback%3Fclient\_id%3DRX-AUTH-CL-0103133SA%26res... 💁 🔍 🏚 🕺 🚯 🚦

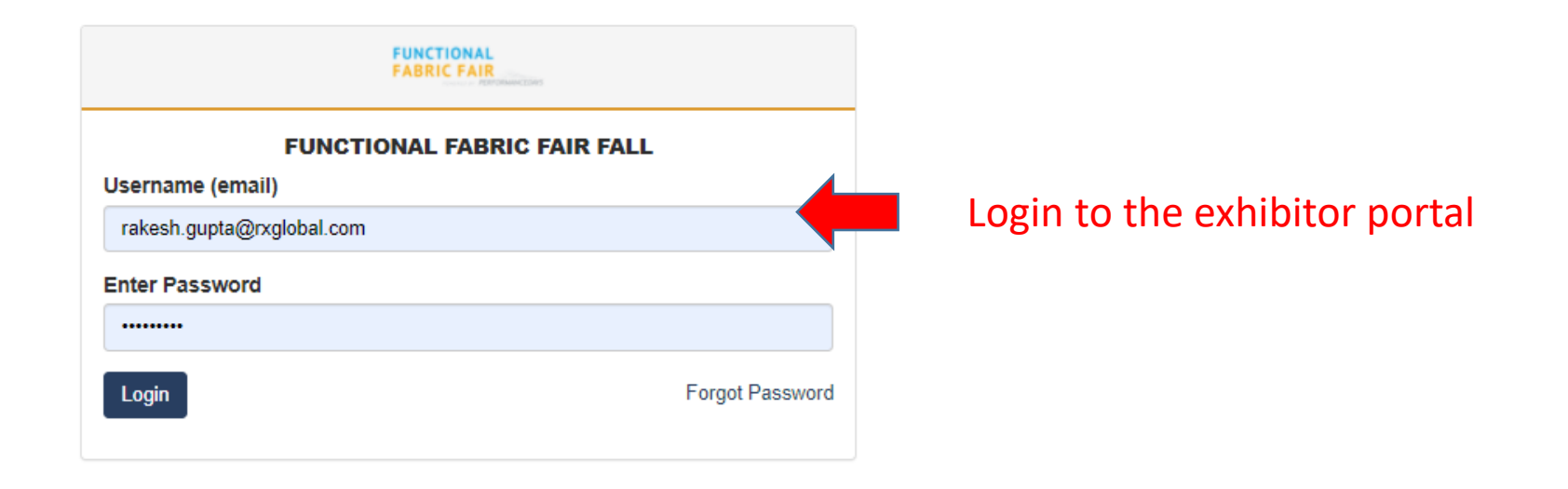

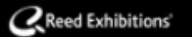

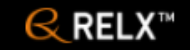

#### **Step 2 – Badges & Participants**

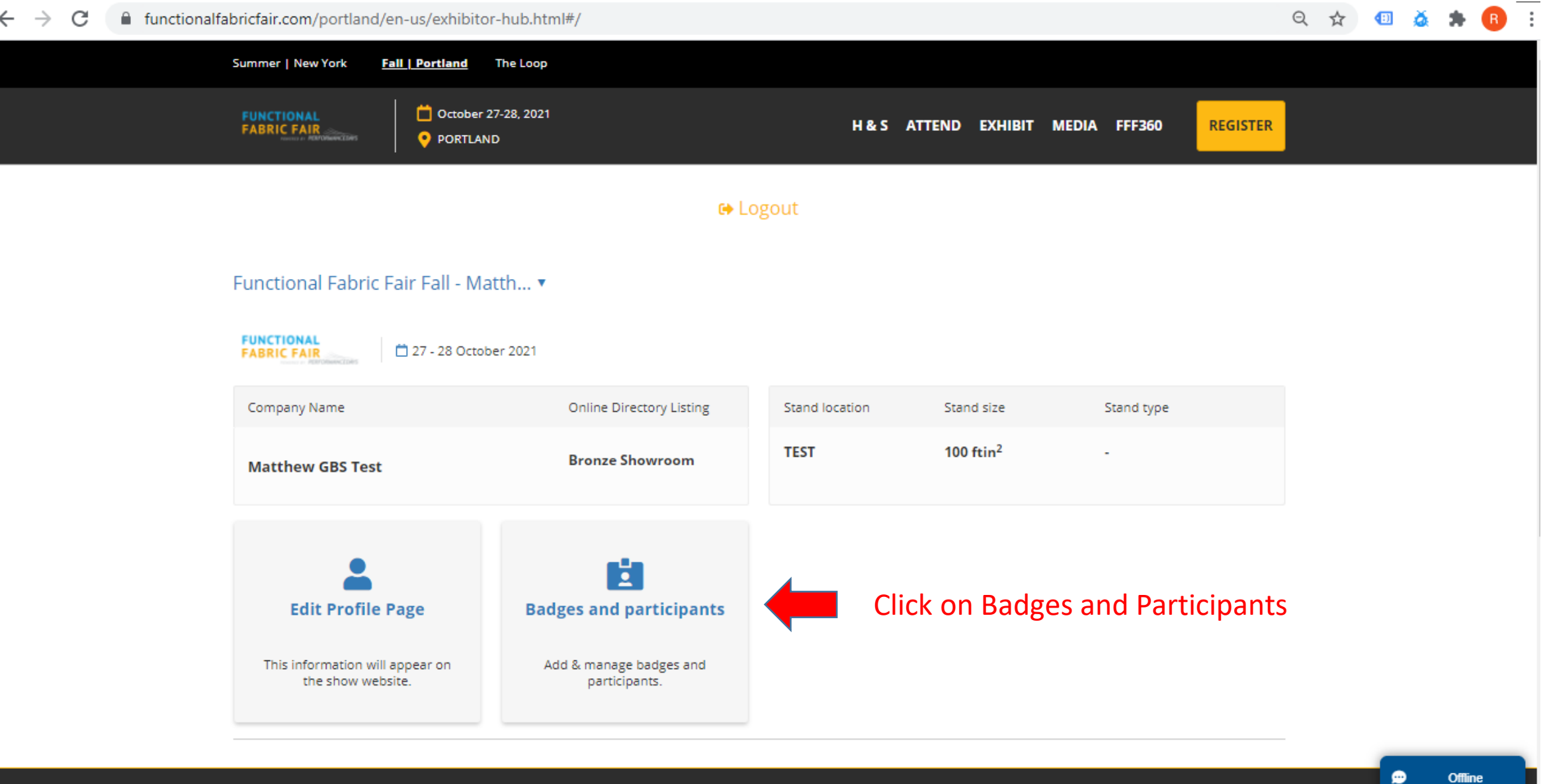

#### **Badge Manager**

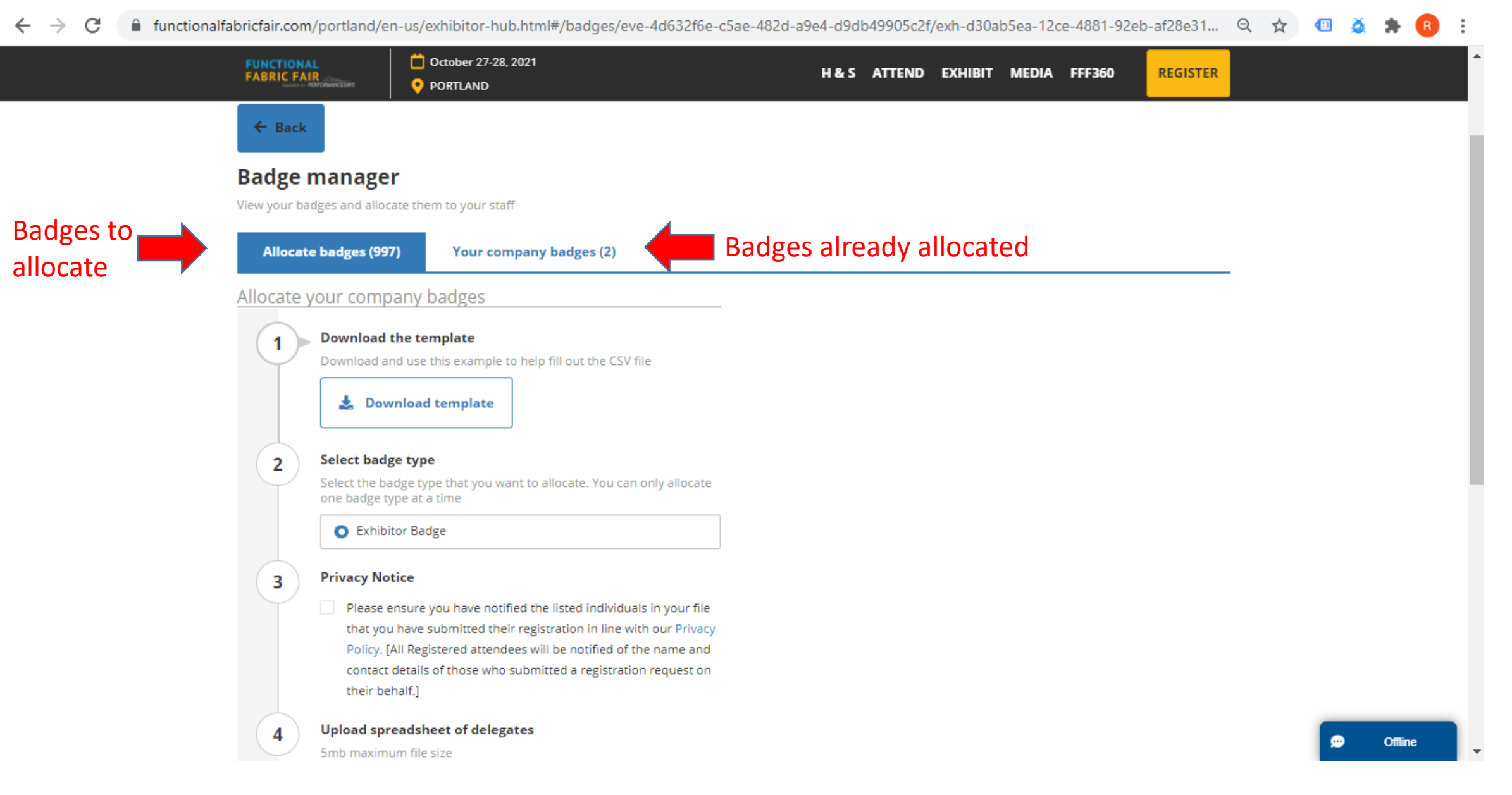

#### Step 3 – Download template

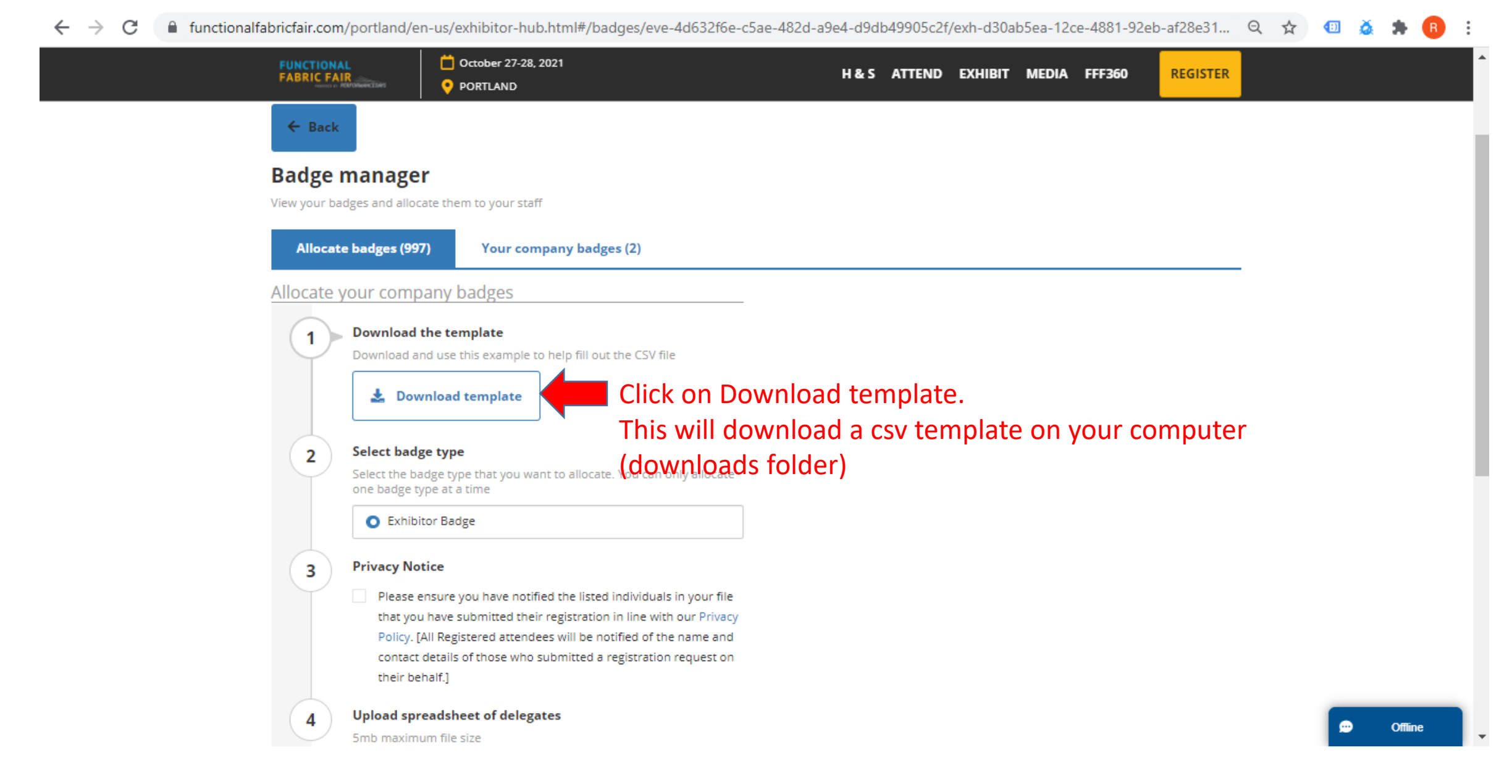

#### Step 4 – Find csv template

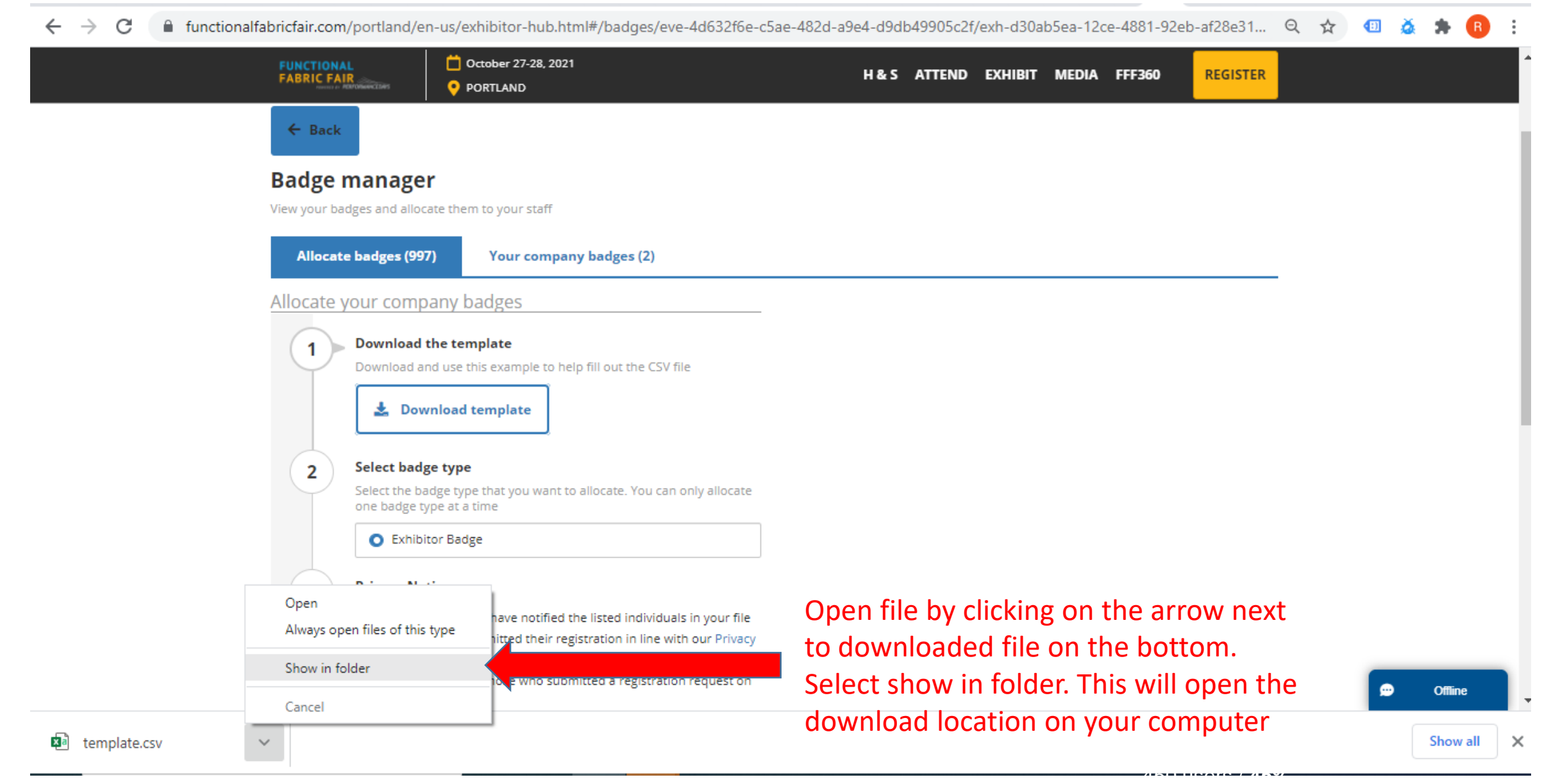

#### Step 4 – Open csv template...1/2

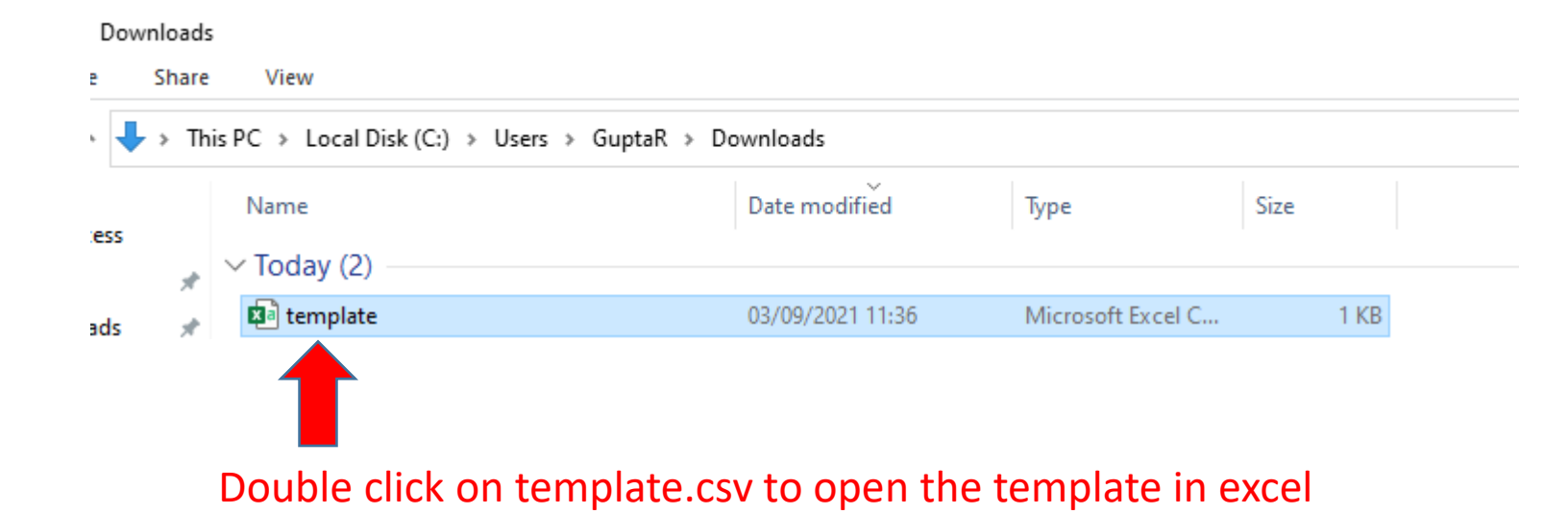

#### Step 4 – Open csv template...2/2

| Aut                                       | oSave 💽             | ₩ H              | <b>୬ ·</b> ୧ · | ÷                            | t                    | template 🝷 |             | <u>م</u>                 | Search     |         |                         |                        |                           |                       |                      | Gupta                | a, Rakesh (R)                    | () GR              | F       | - 0              | ×      |
|-------------------------------------------|---------------------|------------------|----------------|------------------------------|----------------------|------------|-------------|--------------------------|------------|---------|-------------------------|------------------------|---------------------------|-----------------------|----------------------|----------------------|----------------------------------|--------------------|---------|------------------|--------|
| File                                      | Hom                 | e Inser          | t Page         | Layout                       | Formulas             | Data       | Review      | View                     | Help       |         |                         |                        |                           |                       |                      |                      |                                  |                    | ය Share | Comm             | nents  |
| Paste<br>~                                | ,<br>L⊇ ~<br>≪∕     | Calibri<br>B I U | •<br>• 🖽 •     | <u>11</u> → A^<br>_ <u> </u> | A <sup>*</sup>   ≡ 3 | = =   •    | "~ ệ⊉ W<br> | /rap Text<br>1erge & Cen | iter 👻     | General | v<br>00. 0.→<br>0.← 00. | Condition<br>Formattin | nal Format<br>g v Table v | as Cell<br>• Styles • | 🔠 Insert<br>🔤 Delete | • ∑<br>•• ↓<br>at• ♦ | Ž<br>Z<br>Sort & I<br>Filter → S | Find &<br>Select ~ | Ideas   | Sensitivity<br>Č |        |
| Clipb                                     | oard 🗔              |                  | Font           |                              | L2                   |            | Alignment   |                          | Γ <u>ν</u> | Numbe   | er 🗔                    |                        | Styles                    |                       | Cells                |                      | Editing                          |                    | Ideas   | Sensitivity      | ^      |
| A2 $\checkmark$ : $\times \checkmark f_x$ |                     |                  |                |                              |                      |            |             |                          |            |         |                         |                        |                           |                       |                      |                      |                                  |                    |         |                  |        |
|                                           | А                   | В                | С              | D                            | E                    | F          | G           | н                        | 1          | J       | К                       | L                      | м                         | N                     | 0                    | P                    | Q                                | R                  | S       | Т                |        |
| 1 Fir                                     | st Name             | Last Name        | e Job Title    | Email Add                    | dress                |            |             |                          |            |         |                         |                        |                           |                       |                      |                      |                                  |                    |         |                  |        |
| 2                                         |                     |                  |                |                              |                      |            |             |                          |            |         |                         |                        |                           |                       |                      |                      |                                  |                    |         |                  |        |
| 4                                         |                     |                  |                |                              |                      |            |             |                          |            |         |                         |                        |                           |                       |                      |                      |                                  |                    |         |                  |        |
| 5                                         |                     |                  |                |                              |                      |            |             |                          |            |         |                         |                        |                           |                       |                      |                      |                                  |                    |         |                  |        |
| 6<br>7 -                                  | <b>F</b> Ia - a - a |                  | - <b>1</b> 11  |                              |                      |            |             |                          |            |         |                         | h                      |                           |                       |                      |                      |                                  |                    |         |                  |        |
| 8                                         | i ne t              | empla            | ate all        | ows a                        | daing                | one        | or mo       | re exi                   | nibito     | or bad  | ges at                  | any t                  | ime                       |                       |                      |                      |                                  |                    |         |                  |        |
| 9                                         | oy pr               | ovidir           | ng bas         | ic info                      | ormati               | ion at     | out t       | he tea                   | am m       | nembe   | r.                      |                        |                           |                       |                      |                      |                                  |                    |         |                  |        |
| 10                                        |                     |                  |                |                              |                      |            |             |                          |            |         |                         |                        |                           |                       |                      |                      |                                  |                    |         |                  |        |
| 12                                        |                     |                  |                |                              |                      |            |             |                          |            |         |                         |                        |                           |                       |                      |                      |                                  |                    |         |                  |        |
| 13                                        |                     |                  |                |                              |                      |            |             |                          |            |         |                         |                        |                           |                       |                      |                      |                                  |                    |         |                  |        |
| 14<br>15                                  | PLE                 | ASE              | NOT            | Έ:                           |                      |            |             |                          |            |         |                         |                        |                           |                       |                      |                      |                                  |                    |         |                  |        |
| 16                                        |                     | _                |                |                              |                      |            |             |                          |            |         |                         |                        |                           |                       |                      |                      |                                  |                    |         |                  |        |
| 17                                        | Due                 | to c             | COVIC          | l reg                        | ulatı                | ons        | ema         | iil ac                   | ldre       | esses   | MU:                     | SI b                   | e un                      | Ique                  | e to e               | each                 | per                              | son.               |         |                  |        |
| 18                                        |                     | <u>a via</u>     |                |                              |                      |            |             | 11 0                     | . (+ -     |         | \                       |                        | The                       |                       |                      |                      | -                                |                    |         |                  |        |
| 20                                        | Jen                 | eric             | nam            | ies s                        | ucn                  | as s       | tarr        | ΤΟ                       | r te       | emp     | VVILI                   |                        | ad I                      | acc                   | epte                 | ea.                  |                                  |                    |         |                  |        |
| 21                                        |                     |                  |                |                              |                      |            |             |                          |            |         |                         |                        |                           |                       |                      |                      |                                  |                    |         |                  |        |
| 22                                        |                     |                  |                |                              |                      |            |             |                          |            |         |                         |                        |                           |                       |                      |                      |                                  |                    |         |                  | -      |
| -                                         | •                   | template         | e (+)          |                              |                      |            |             |                          |            |         |                         |                        |                           |                       |                      |                      | = 0                              |                    |         |                  | •      |
| Ready                                     |                     |                  |                |                              |                      |            |             |                          |            |         |                         |                        |                           |                       |                      |                      | DO USe ""                        | i / 4 <u>6</u> /   |         |                  | - 100% |

#### **Step 5 – Enter exhibitor badge information**

| Auto                                      | Save 💽         | ₩ 🗄 ୨                     |                                            | template 👻                         | Q                         | Search |          |                        |                         |                         |                     |                      | Gupt                   | a, Rakesh (R)               | () GR              | T       | - 0         | ×    |
|-------------------------------------------|----------------|---------------------------|--------------------------------------------|------------------------------------|---------------------------|--------|----------|------------------------|-------------------------|-------------------------|---------------------|----------------------|------------------------|-----------------------------|--------------------|---------|-------------|------|
| File                                      | Hom            | e Insert                  | Page Layout F                              | ormulas Data Review                | View                      | Help   |          |                        |                         |                         |                     |                      |                        |                             |                    | 🖻 Share | Comme       | ents |
| Paste                                     | ,<br>[⊇ ~<br>≪ | Calibri<br>B I <u>U</u> ∽ | - 11 - A^ A<br>  ⊡ -   <u>⊘</u> - <u>A</u> | v ≝ ≡ ≡   ∞ • v<br>• ≡ ≡ ≡ ≡ ⊡ ∞ k | Vrap Text<br>Nerge & Cent | er 👻   | General  | v<br>00. 0.⇒<br>0€ 00. | Condition<br>Formatting | al Formata<br>y Table ~ | as Cell<br>Styles ~ | 🔠 Insert<br>🎫 Delete | • ∑<br>• • ↓<br>•t • ♦ | ČZ∇<br>Sort &<br>Filter ~ S | Find &<br>Select ~ | Ideas   | Sensitivity |      |
| Clipboa                                   | ard 🗔          |                           | Font                                       | کا Alignment                       |                           | L      | Numbe    | r 🗔                    |                         | Styles                  |                     | Cells                |                        | Editing                     |                    | Ideas   | Sensitivity | ^    |
| A5 $\checkmark$ : $\times \checkmark f_x$ |                |                           |                                            |                                    |                           |        |          |                        |                         |                         |                     |                      |                        |                             |                    |         |             |      |
|                                           | А              | В                         | С                                          | D                                  | E                         | F      | G        | н                      | L                       | J                       | К                   | L                    | М                      | N                           | 0                  | Р       | Q           |      |
| 1 Firs                                    | t Name         | Last Name                 | Job Title                                  | Email Address                      |                           |        |          |                        |                         |                         |                     |                      |                        |                             |                    |         |             |      |
| 2 Rak                                     | esh            | Gupta                     | Sales Executive                            | rakesh.gupta@somecompan            | ydomain.co                | m      |          |                        |                         |                         |                     |                      |                        |                             |                    |         |             |      |
| 3 Pati                                    | rick           | Mawhood                   | Sales Manager                              | patrick.mawhood@somecom            | npanydoma                 | in.com |          |                        |                         |                         |                     |                      |                        |                             |                    |         |             |      |
| 4 Stev                                    | ve             | McCollough                | Sales Director                             | steve.mccollough@somecon           | npanydoma                 | in.com |          |                        |                         |                         |                     |                      |                        |                             |                    |         |             |      |
| 5                                         |                |                           |                                            |                                    |                           |        |          |                        |                         |                         |                     |                      |                        |                             |                    |         |             |      |
| 6                                         | ı              |                           |                                            |                                    |                           |        |          |                        |                         |                         |                     |                      |                        |                             |                    |         |             |      |
| 7                                         |                |                           |                                            |                                    |                           |        |          |                        |                         |                         |                     |                      |                        |                             |                    |         |             |      |
| 8                                         |                |                           |                                            |                                    |                           |        |          |                        |                         |                         |                     |                      |                        |                             |                    |         |             |      |
| 9                                         |                |                           |                                            |                                    |                           |        |          |                        |                         |                         |                     |                      |                        |                             |                    |         |             |      |
| 10                                        | In t           | this eva                  | mnle we :                                  | are adding 3 eyh                   | hihitor                   | c at   | this tin | ne                     |                         |                         |                     |                      |                        |                             |                    |         |             |      |
| 11                                        |                |                           |                                            |                                    | IDICOL                    | sat    | uns un   |                        |                         |                         |                     |                      |                        |                             |                    |         |             |      |
| 12                                        | An             | v numb                    | per of badg                                | es can be addeo                    | l at an                   | iv tii | me       |                        |                         |                         |                     |                      |                        |                             |                    |         |             |      |
| 12                                        |                |                           |                                            |                                    |                           |        |          |                        |                         |                         |                     |                      |                        |                             |                    |         |             |      |
| 14                                        | Mo             | ore bad                   | ges can be                                 | registered later                   | •                         |        |          |                        |                         |                         |                     |                      |                        |                             |                    |         |             |      |
| 15                                        |                |                           |                                            |                                    |                           |        |          |                        |                         |                         |                     |                      |                        |                             |                    |         |             |      |
| 16                                        |                |                           |                                            |                                    |                           |        |          |                        |                         |                         |                     |                      |                        |                             |                    |         |             |      |
| 17                                        |                |                           |                                            |                                    |                           |        |          |                        |                         |                         |                     |                      |                        |                             |                    |         |             |      |
| 10                                        |                |                           |                                            |                                    |                           |        |          |                        |                         |                         |                     |                      |                        |                             |                    |         |             |      |
| 10                                        | <b>C</b> -     |                           |                                            |                                    |                           |        |          |                        |                         |                         |                     |                      |                        |                             |                    |         |             |      |
| 19                                        | Sa             | ve and                    | close the t                                | lle once done ac                   | ading                     |        |          |                        |                         |                         |                     |                      |                        |                             |                    |         |             |      |
| 20                                        |                |                           |                                            |                                    |                           |        |          |                        |                         |                         |                     |                      |                        |                             |                    |         |             |      |
| 21                                        |                |                           |                                            |                                    |                           |        |          |                        |                         |                         |                     |                      |                        |                             |                    |         |             |      |
| 22                                        |                |                           |                                            |                                    |                           |        |          |                        |                         |                         |                     |                      |                        |                             |                    |         |             | -    |
| 22                                        |                | template                  | æ                                          | I                                  |                           |        |          |                        |                         | : 4                     |                     | 1                    |                        | 1                           | 1                  |         |             |      |
|                                           |                | template                  | Ū                                          |                                    |                           |        |          |                        |                         |                         |                     |                      |                        | -450-                       |                    | 450/    |             | F    |

#### Step 6 – Upload filled in csv file

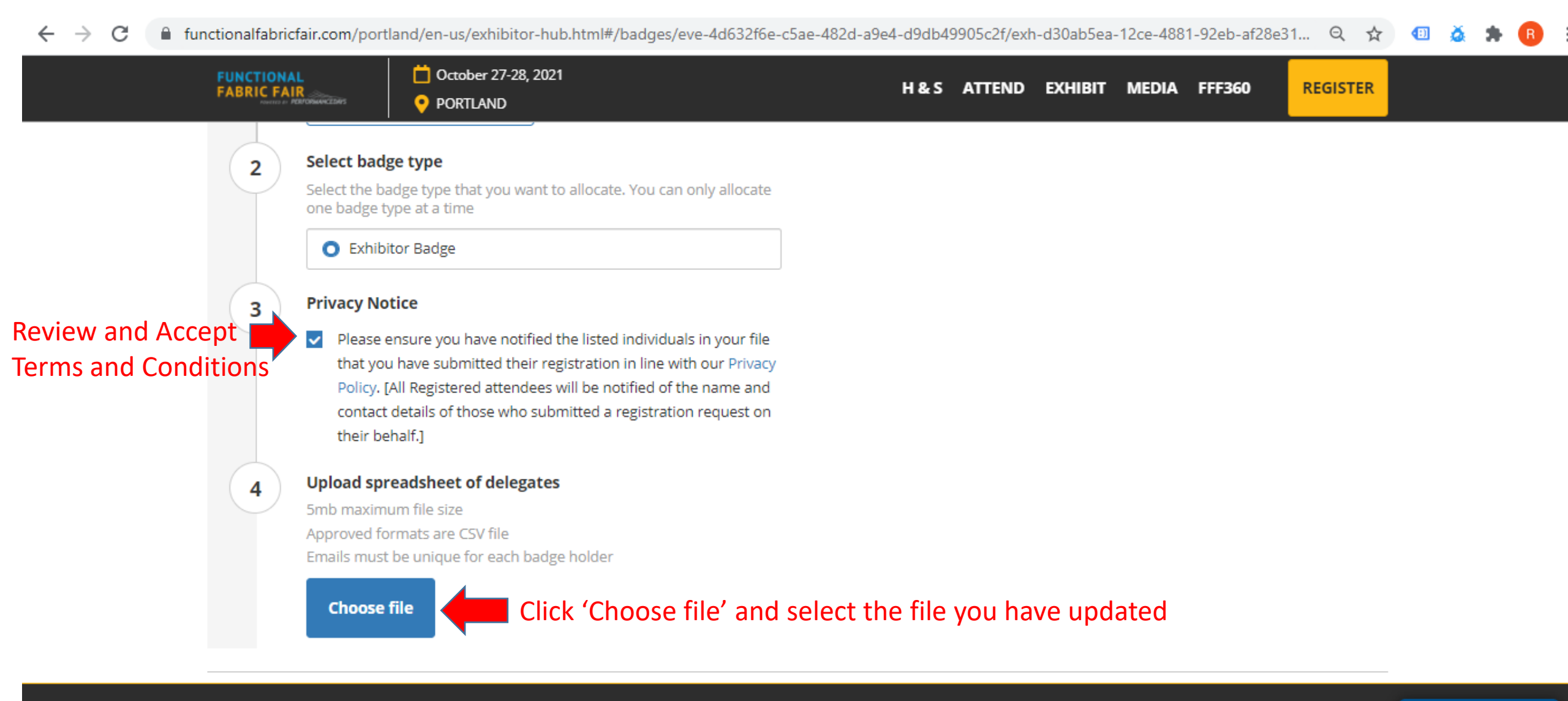

•

#### **Badges Allocated**

←

🔒 functionalfabricfair.com/portland/en-us/exhibitor-hub.html#/badges/eve-4d632f6e-c5ae-482d-a9e4-d9db49905c2f/exh-d30ab5ea-12ce-4881-92eb-af28e31... 🍳 🖕 💷 🔬 🌧 R С  $\rightarrow$ Ctober 27-28, 2021 FUNCTIONAL FABRIC FAIR H&S ATTEND EXHIBIT MEDIA FFF360 REGISTER PORTLAND + Back **Click on Back** template.csv - Exhibitor badges Amend any records that have errors. Once each recorded is resubmitted without errors it will be uploaded and allocated a badge Badges uploaded: 3/3 3 uploaded records (allocated badges) Uploaded First name Job title Steve Sales Director Surname Email Badges are allocated McCollough steve.mccollough@somecompanydomain.com and displayed Uploaded First name Job title Sales Executive Rakesh Surname Email rakesh.gupta@somecompanydomain.com Gupta Uploaded First name Job title Patrick Sales Manager Surname Email • Offline Mawhood patrick.mawhood@somecompanydomain.com × template.csv  $\sim$ Show all

# Allocated Badges appear in Badge Manager and can be edited (name, role) at any time

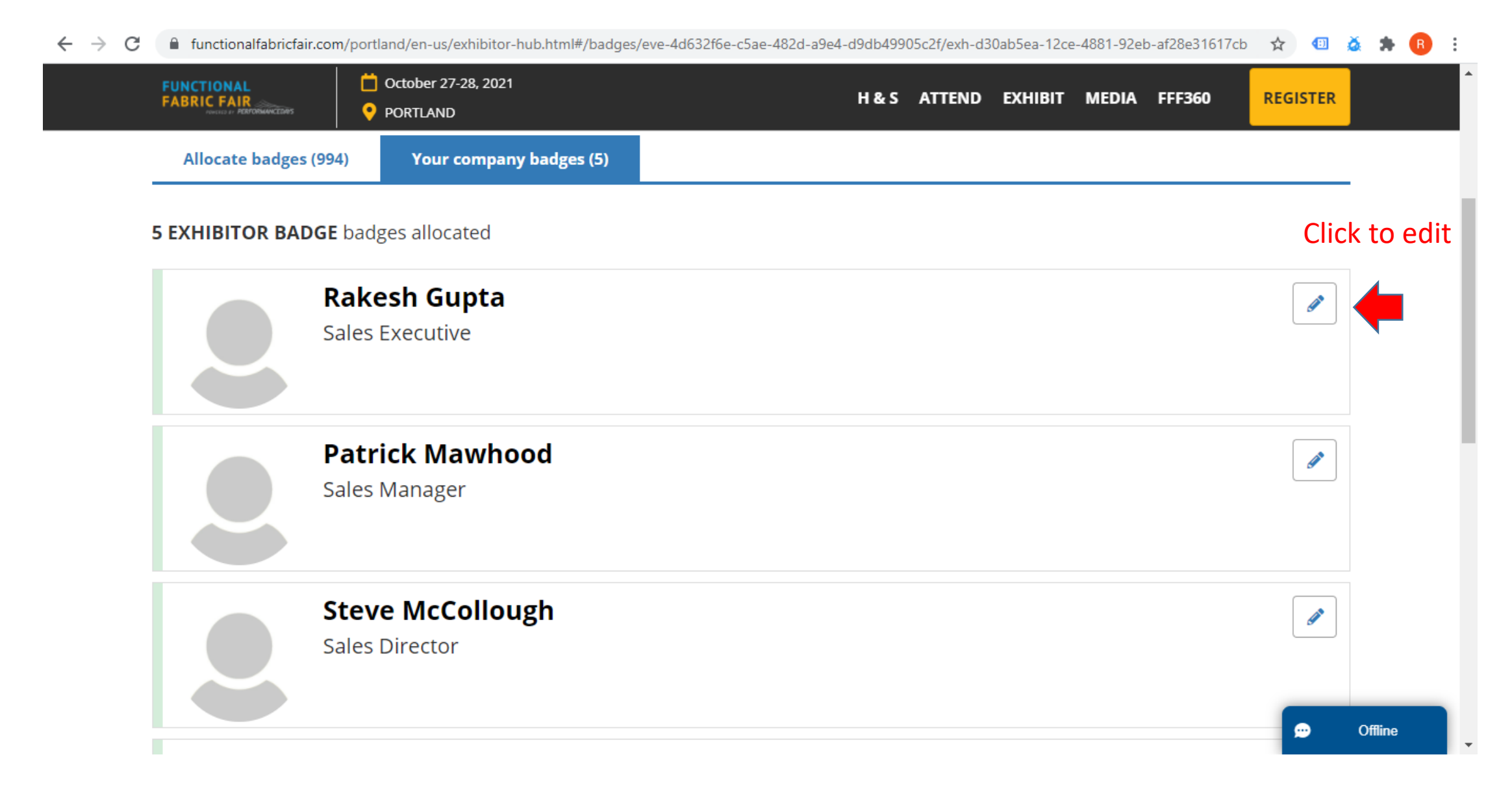

### **Confirmation to Exhibitors**

#### Exhibitors will receive a confirmation email

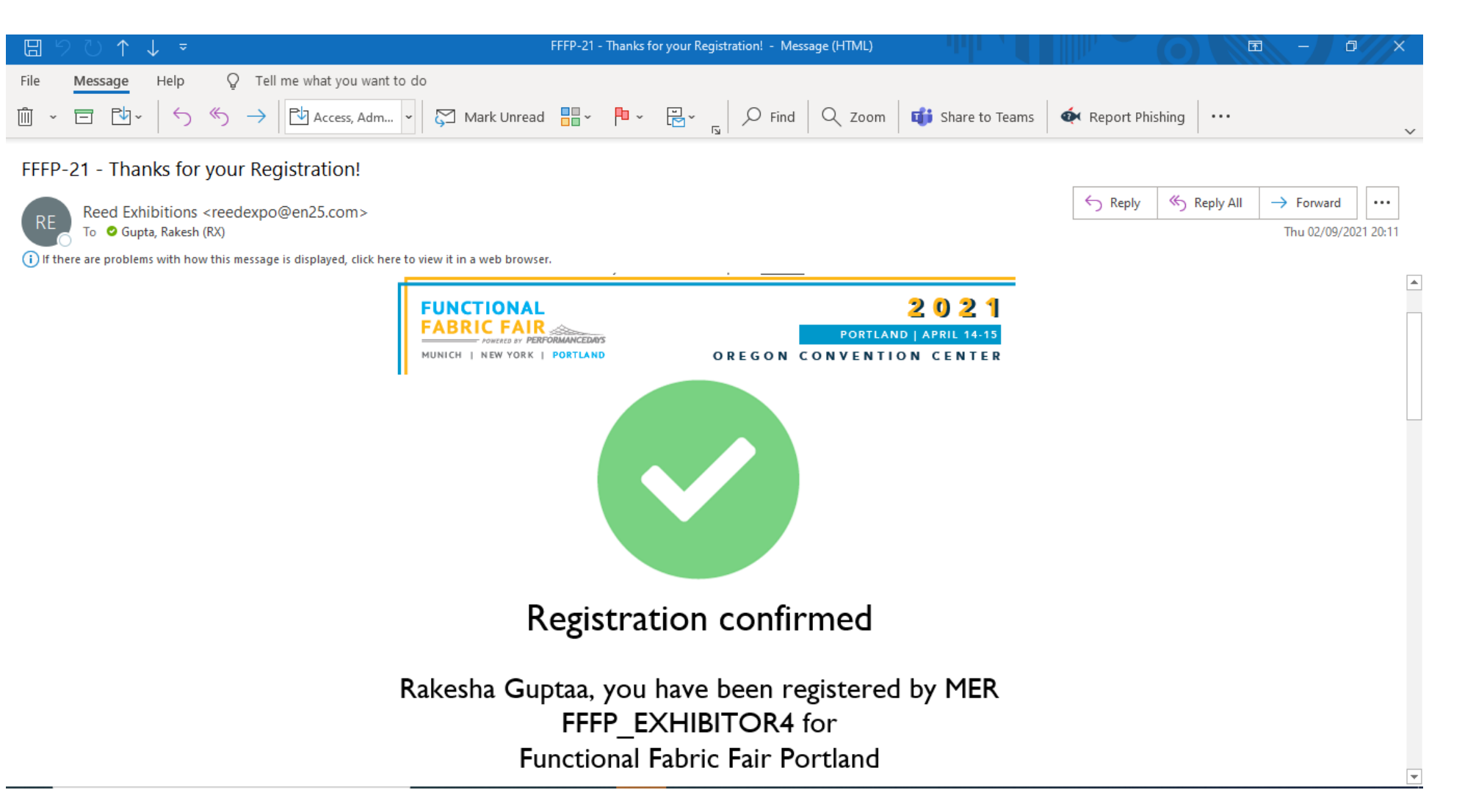

#### International Exhibitors – Invitation Letter for Visas

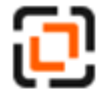

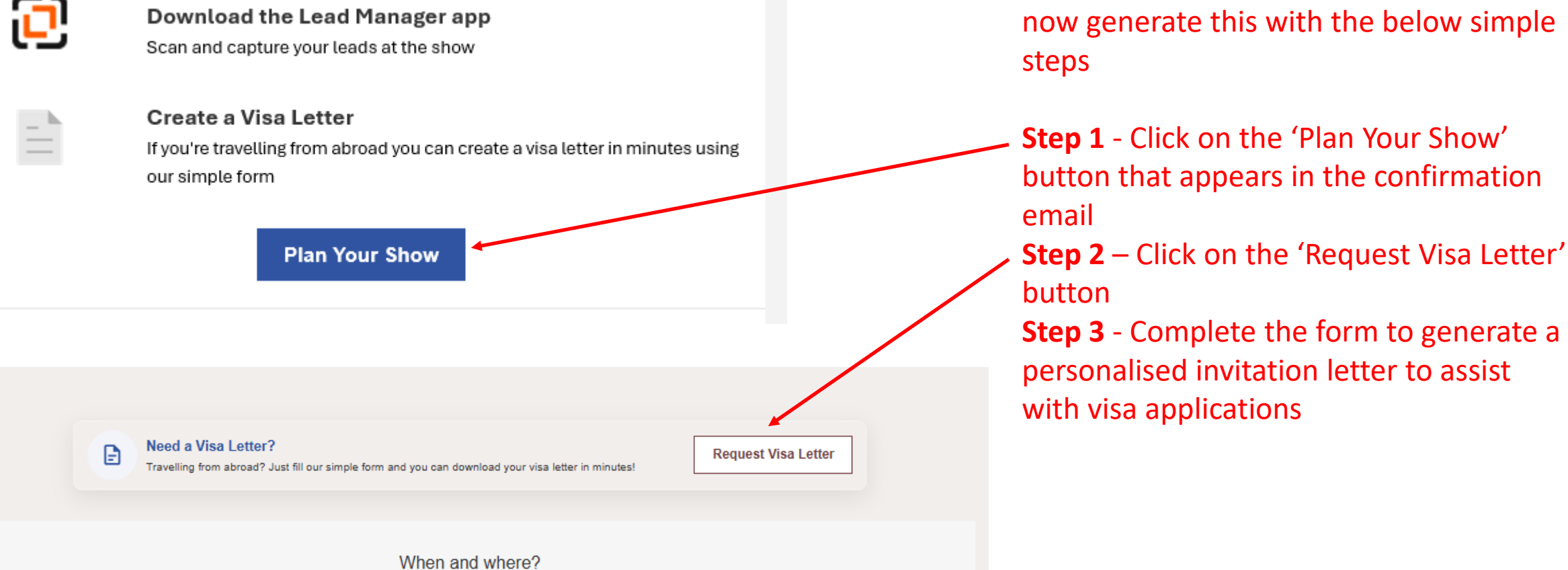

If you require a letter of invitation to assist with your visa applications, you can now generate this with the below simple

#### **Exhibitor Badge Collection**

**Plan Your Show** 

Here is your unique QR code for the show

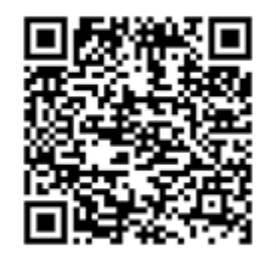

1x Exhibitor

This QR code is unique to you. Please keep it safe, as we'll need to scan it at the show in order to print your badge.

Please have the QR code contained in your badge confirmation email ready when you visit the Customer Service desk onsite during move-in to print your badge.

**PLEASE NOTE:** you will need to have your exhibitor badge to gain entry to the exhibition hall for both <u>move-in</u> and <u>during show times</u>.